# ANSYS许可证管理器 安装步骤 - ANSYS 2022R1

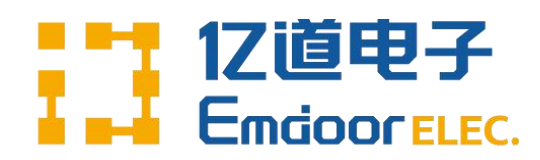

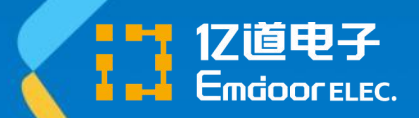

### 开始安装

- 1. 将安装文件的压缩包, 分别解压缩到不同的文件夹
- 2. 从解压缩后的一号盘点击setup.exe
- 3. 使用管理员权限运行安装程序

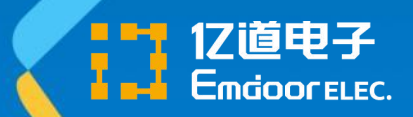

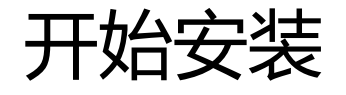

•

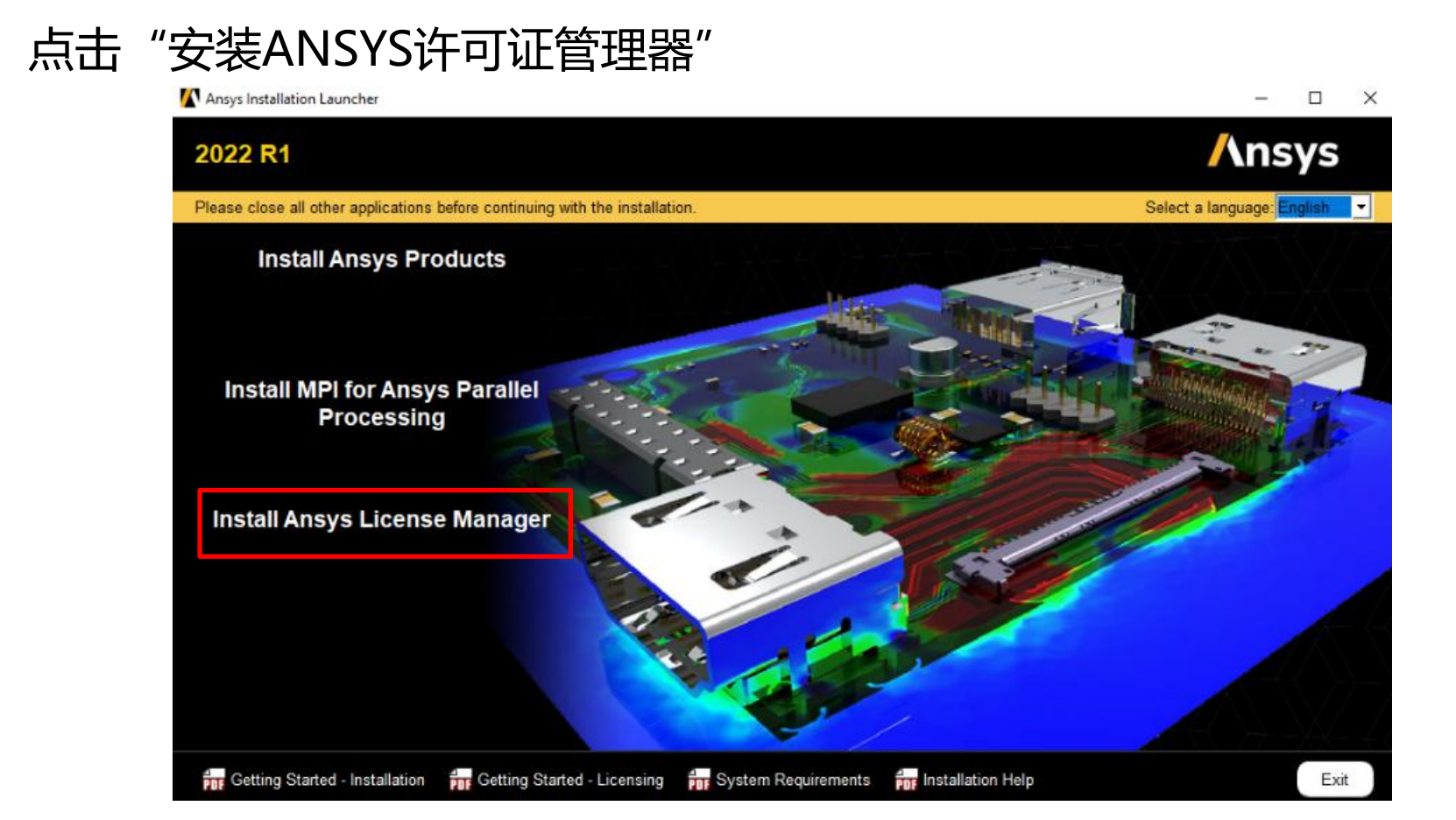

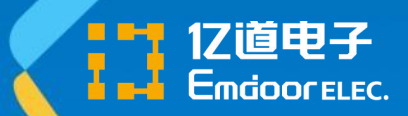

• 在弹出的警告点击 "ok"

| 2022 R1                          |                                                                                                    | /\nsys                                                                                                    |
|----------------------------------|----------------------------------------------------------------------------------------------------|----------------------------------------------------------------------------------------------------|
| Aneve                            | Please read the following license agreement carefully:<br>CLICKWRAP SOFTWARE LICENSE AGREEMENT<br>Version July 29, 2021                                                                                                    | 0 0                                                                                                    |
| Realize Your<br>Product Promise* | PROGRAM     License Manager Shutdown     X     VARNING: Proceeding with this installation will restart the Ansys (ansystmd)     License Manager, if it is running.     VARNING: Proceeding with this installation will restart the Ansys (ansystmd)     License Manager, if it is running.     VARNING: Proceeding with this installation will restart the Ansys (ansystmd)     License Manager, if it is running.     VARNING: Proceeding with this installation will restart the Ansys (ansystmd)     License Manager, if it is running.     VARNING: Proceeding with this installation will restart the Ansys (ansystmd)     License Manager, if it is running.     Vor required     Vor required     If you are running the FLEXIm for Ansoft (ansoftd) License Manager, this     installation will stop the FLEXIm for Ansoft (ansoftd) License Manager, this     installation will stop the FLEXIm for Ansoft (ansoftd) License Manager, this     installation will stop the FLEXIm for Ansoft (ansoftd) License Manager, this     installation will stop the FLEXIm for Ansoft (ansoftd) License Manager, this     installation will stop the FLEXIm for Ansoft (ansoftd) License Manager, this     installation will stop the FLEXIm for Ansoft (ansoftd) License Manager, this     installation will stop the FLEXIm for Ansoft (ansoftd) License Manager, this     installation will stop the FLEXIm for Ansoft (ansoftd) License Manager, this     installation     installation     installatinstallatinstop     installation     instopponent     installatio | AL SPECIFICALLY GOVERITS USE OF THE<br>RE LICENSE AGREEMENT, AND THIS<br>eed with installation by clicking the "IAGREE"<br>IN A NEW TECHNOLOGY EXPLORATION<br>BETA VERSIONS OF THE PROGRAM(S) UNDER<br>SOLELY GOVERNS USE OF BETA VERSIONS<br>MENT, THE TERMS OF THE WRITTEN BETA<br>anditions, please print this Clickwrap Software<br>terms) and go to LICENSE.TXT in the<br>HS IS A LEGALLY BINDING CONTRACT<br>WARRANTY AND LIMITATIONS OF LIABILITY.<br>HE TERMS AND CONDITIONS CONTAINED IN<br>ICATING NON-ACCEPTANCE, PROMPTLY<br>DISKS AND DOCUMENTATION WITHIN THRTY (30)<br>I(S), AND LICENSEE WILL RECEIVE A FULL |
|                                  | IAGREE ID NOT AGREE                                                                                                    |                                                                                                    |

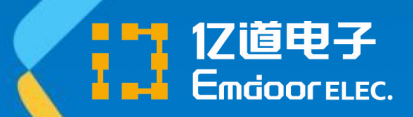

### • 选择"我同意",点击"下一步"

| 00                                                                                                    |
|----------------------------------------------------------------------------------------------------|
| AT SPECIFICALLY GOVERNS USE OF THE<br>ARE LICENSE AGREEMENT, AND THIS<br>ceed with installation by clicking the "IAGREE"<br>IAN A NEW TECHNOLOGY EXPLORATION<br>BETA VERSIONS OF THE PROGRAM(S) UNDER                                                                                                   |
| T SOLELY GOVERNS USE OF BETA VERSIONS<br>EMENT, THE TERMS OF THE WRITTEN BETA<br>conditions, please print this Clickwrap Software<br>is terms) and go to LICENSE.TXT in the<br>THIS IS A LEGALLY BINDING CONTRACT<br>JF WARRANTY AND LIMITATIONS OF LIABILITY.<br>THE TERMS AND CONDITIONS CONTAINED IN |
| ICATING NON-ACCEPTANCE, PROMPTLY<br>IISKS AND DOCUMENTATION WITHIN THIRTY (30)<br>I(S), AND LICENSEE WILL RECEIVE A FULL                                                                                                    |
|                                                                                                    |

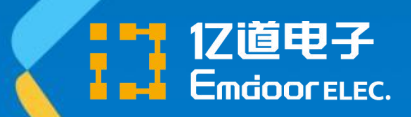

• 设置安装路径后,点击"下一步"

| 2022 R1 License Manager Ins      | allation - "Windows x64"                      | - 🗆 X              |  |  |
|----------------------------------|-----------------------------------------------|--------------------|--|--|
| 2022 R1                          |                                               | /\nsys             |  |  |
|                                  | Enter the installation directory:             | 0 0                |  |  |
| <b>/</b> \nsys                   | Install Directory: C:IProgram Files\ANSYS Inc | Browse             |  |  |
| Realize Your<br>Product Promise® |                                               |                    |  |  |
|                                  |                                               |                    |  |  |
| for Installation Help            |                                               | < Back Next > Evit |  |  |

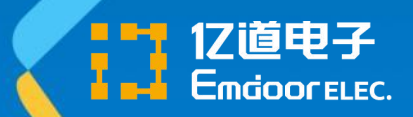

• 待安装产品如图所示设置,点击"下一步"

| 🚺 2022 R1 License Manager Installation - "Windows x64" |                    | - 🗆 X              |
|--------------------------------------------------------|--------------------|--------------------|
| 2022 R1                                                |                    | Ansys              |
|                                                        |                    | 0 0                |
| Select the product(s) to i                             | istall             |                    |
|                                                        | ense Manager       |                    |
| Realize Your<br>Product Promise®                       |                    |                    |
| Disk Space Required:<br>Disk Space Available:          | 745 MB<br>179.8 GB |                    |
| installation Help                                      |                    | < Back Next > Exit |

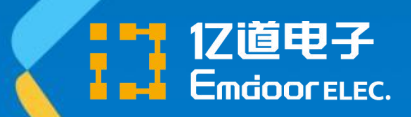

### • 检查如图所示设置,点击"下一步"

| 2022 R1 License Manager Ins      | tallation - "Windows x64"                                                                          | - 🗆 X              |
|----------------------------------|----------------------------------------------------------------------------------------------------|--------------------|
| 2022 R1                          |                                                                                                    | Ansys              |
|                                  |                                                                                                    | 0 0                |
|                                  | Please review settings shown below.<br>Click 'Back' to change or click 'Next' to begin installing: |                    |
| Ansys                            | Installation Directory:                                                                            |                    |
|                                  | C:/Program Files\ANSYS Inc                                                                         |                    |
|                                  | Selected Platforms/Products:                                                                       |                    |
| Realize Your<br>Product Promise® | Windows x84<br>Ansys, Inc. License Manager                                                         |                    |
|                                  |                                                                                                    |                    |
|                                  |                                                                                                    |                    |
|                                  |                                                                                                    |                    |
|                                  |                                                                                                    |                    |
| Installation Help                |                                                                                                    | < Back Next > Exit |

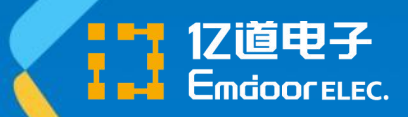

安装过程

• 程序开始安装,完成后点击"下一步"

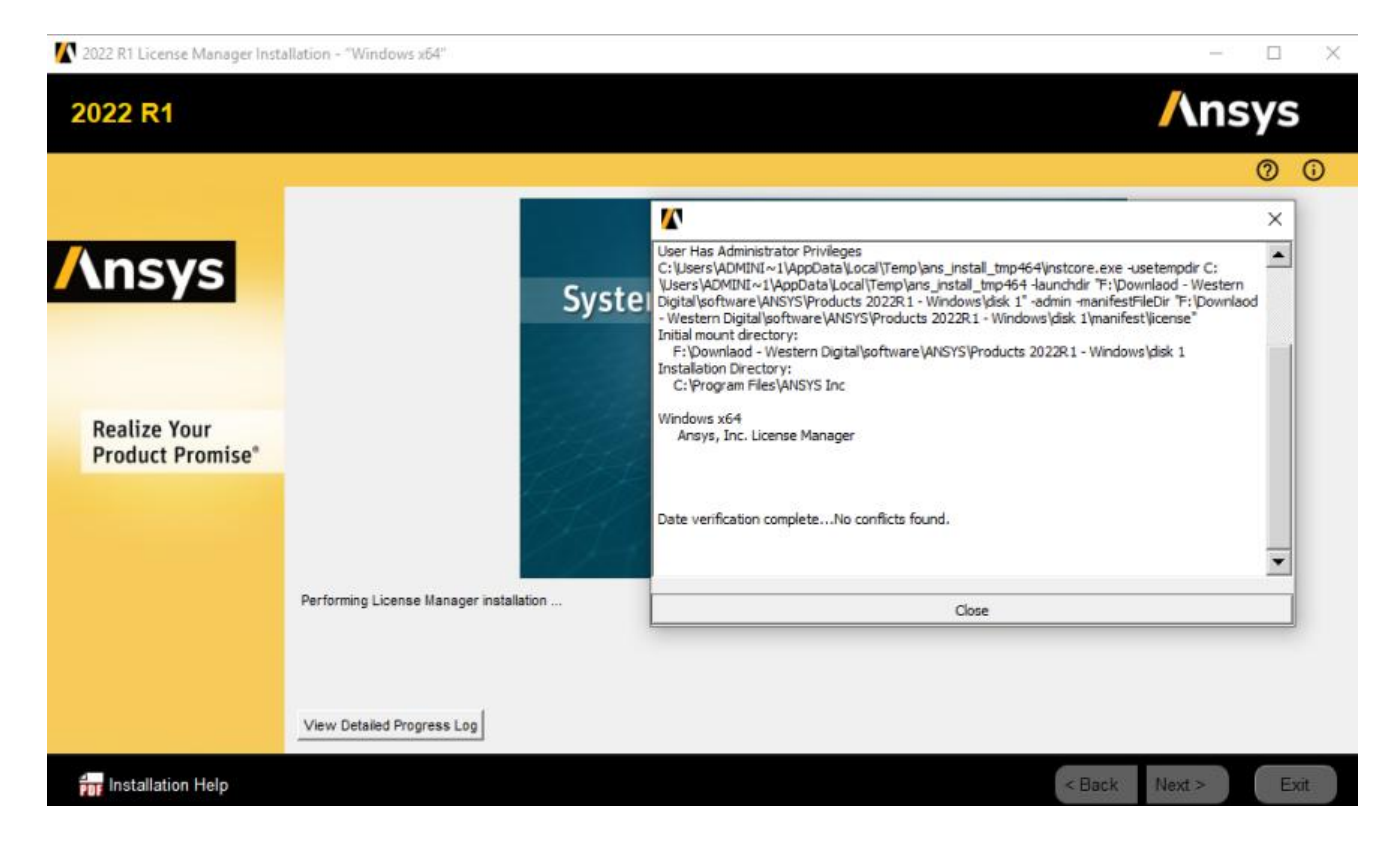

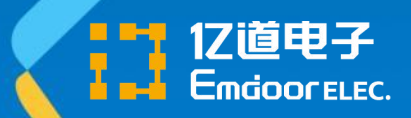

• 勾选"启动许可证管理中心",点击"退出"

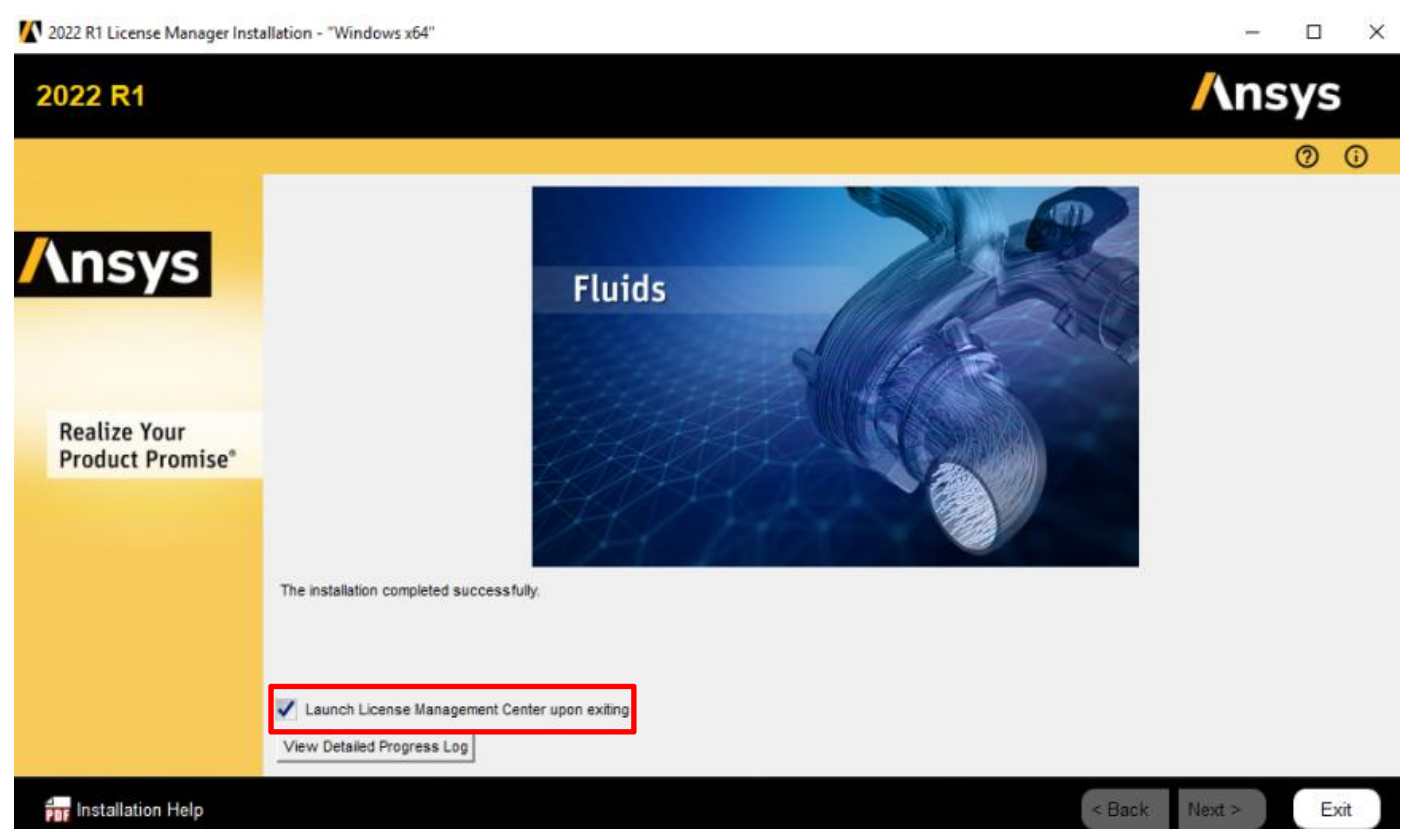

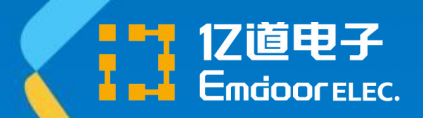

- 完成后会自动打开浏览器,显示管理器页面
  - 也可以在开始菜单中的手动打开

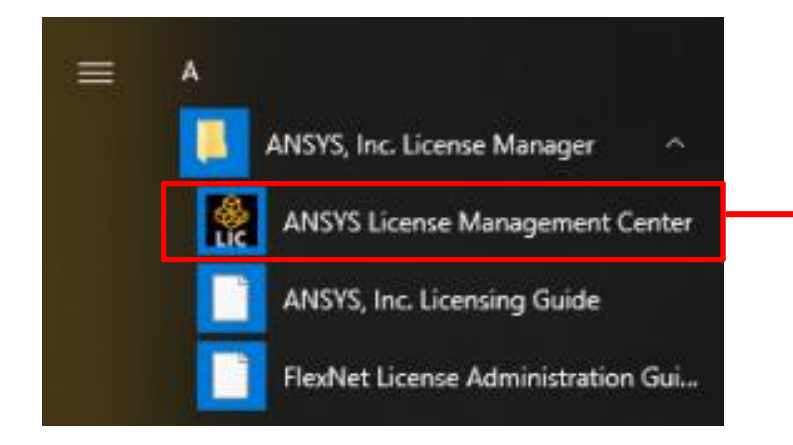

### ,开始菜单中点击此图 标打开管理器网页

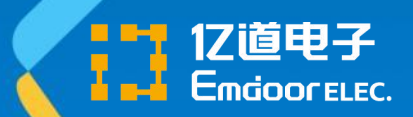

• 在"增加许可证文件"页面,上传待使用的许可证文件

| 🜔 Ansys License Manager Release 2022 R1                                                                     |                           |  |  |  |  |
|----------------------------------------------------------------------------------------------------|---------------------------|--|--|--|--|
| 👚 Home                                                                                                    |                           |  |  |  |  |
| View Status/Start/Stop License Manager<br>Reread License Manager Settings                                   | <choose file=""></choose> |  |  |  |  |
| License File Options                                                                                        |                           |  |  |  |  |
| Add a License File<br>Get System Hostid Information<br>View FlexNet Licenses                                |                           |  |  |  |  |
| Log Files                                                                                                   | +                         |  |  |  |  |
| View Licensing Interconnect Log<br>View FlexNet Debug Log<br>View License Management Center Log             | 选择许可证文件                   |  |  |  |  |
| Reporting                                                                                                   |                           |  |  |  |  |
| View Current License Usage<br>View License Usage History<br>View Peak License Usage<br>View License Denials |                           |  |  |  |  |

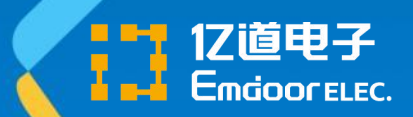

• 在上传过程, 弹出的提示中选择"安装许可证文件"

### 🚺 Ansys License Manager Release 2022 R1

#### A Home

View Status/Start/Stop License Manager Reread License Manager Settings

License File Options

Add a License File

Get System Hostid Information View FlexNet Licenses

#### Log Files

View Licensing Interconnect Log View FlexNet Debug Log View License Management Center Log

#### Reporting

View Current License Usage View License Usage History View Peak License Usage View License Denials

#### Diagnostics

Display FlexNet License Status Gather Diagnostic Information Display Queued Licenses

| license-ansys | _hybrid_ | 08022021 | 111432 | 398 | PM.txt |
|---------------|----------|----------|--------|-----|--------|
|---------------|----------|----------|--------|-----|--------|

#### Add a License File

The license manager will be started when you upload this license file. Are you sure?

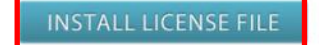

CANCEL

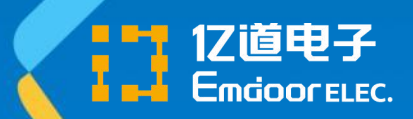

View Current License Usage

• 安装成功后出现如图所示信息

### Ansys License Manager Release 2022 R1

| 👚 Home                                                                    |                                                                        |
|---------------------------------------------------------------------------|------------------------------------------------------------------------|
| View Status/Start/Stop License Manager<br>Reread License Manager Settings | license-ansys_hybrid_08022021_111432_398_PM.txt                        |
| License File Options                                                      |                                                                        |
| Add a License File                                                        | 2022/02/18 15:11:52: The license file has been installed successfully. |
| Get System Hostid Information                                             | The license manager has been successfully started on win-2107291332.   |
| View FlexNet Licenses                                                     |                                                                        |
| Log Files                                                                 |                                                                        |
| View Licensing Interconnect Log                                           |                                                                        |
| View FlexNet Debug Log                                                    |                                                                        |
| View License Management Center Log                                        |                                                                        |
| Reporting                                                                 |                                                                        |

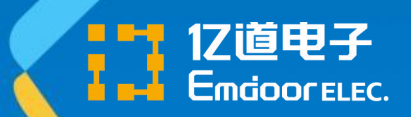

Gather Diagnostic Information

### • 在"查看FlexNet许可"页面,可查看许可证信息(模块、数量、时间等)

#### Ansys License Manager Release 2022 R1 🏠 Home ansyslmd.lic View Status/Start/Stop License Manager **Reread License Manager Settings** License File Options INCREMENT acpreppost ansys1md 2023.0714 permanent 1 F50C288ACF29 \ VENDOR STRING=customer:01052089 SUPERSEDE ISSUER=SIEBEL \ Add a License File ISSUED=02-aug-2021 START=02-aug-2021 SIGN2="006E 22C7 FOEE \ 9865 344F D7CE D856 3100 1493 C348 8492 448E F303 F644 3247" Get System Hostid Information View FlexNet Licenses INCREMENT advanced meshing ansyslmd 2023.0714 permanent 1 \ 许可证的 67EB7650DBAC VENDOR STRING=customer:01052089 SUPERSEDE \ Loa Files ISSUER=SIEBEL ISSUED=02-aug-2021 START=02-aug-2021 SIGN2="0012 \ D581 3E35 4595 1F2A 08CB 2DF2 AD00 D136 7172 499B 6D42 7E0C \ 详细内容 View Licensing Interconnect Log C947 3D02" View FlexNet Debug Log View License Management Center Log INCREMENT ans\_act ansys1md 2023.0714 permanent 1 FF23B8ECCED0 \ VENDOR STRING=customer:01052089 SUPERSEDE ISSUER=SIEBEL \ ISSUED=02-aug-2021 START=02-aug-2021 SIGN2="005A E89E 65F2 \ Reporting OFBF 13DD 345F FA7C 7700 8A3C 3E86 9EBB EC77 411D 37A0 E1CC" View Current License Usage INCREMENT ansys ansys1md 2023.0714 permanent 1 AEA7637C3E1D \ View License Usage History VENDOR STRING=customer:01052089 SUPERSEDE ISSUER=SIEBEL \ View Peak License Usage ISSUED=02-aug-2021 START=02-aug-2021 SIGN2="0052 7CD6 335F \ View License Denials A057 DE10 9878 7860 4000 608F 792E FF5C E56D 0AAB EA8C DB48" INCREMENT agwa pre ansyslmd 2023.0714 permanent 1 51EEFDB16506 \ Diagnostics VENDOR STRING=customer:01052089 SUPERSEDE ISSUER=SIEBEL \ **Display FlexNet License Status** ISSUED=02-aug-2021 START=02-aug-2021 SIGN2="0088 7F4B 9CA0 \

91A6 F5B8 8D4B 234B 5500 517E 475D 8005 6DE2 BA29 1C11 D8A6"

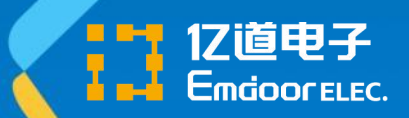

• 查看许可证管理器运行状态, 均为"运行中"

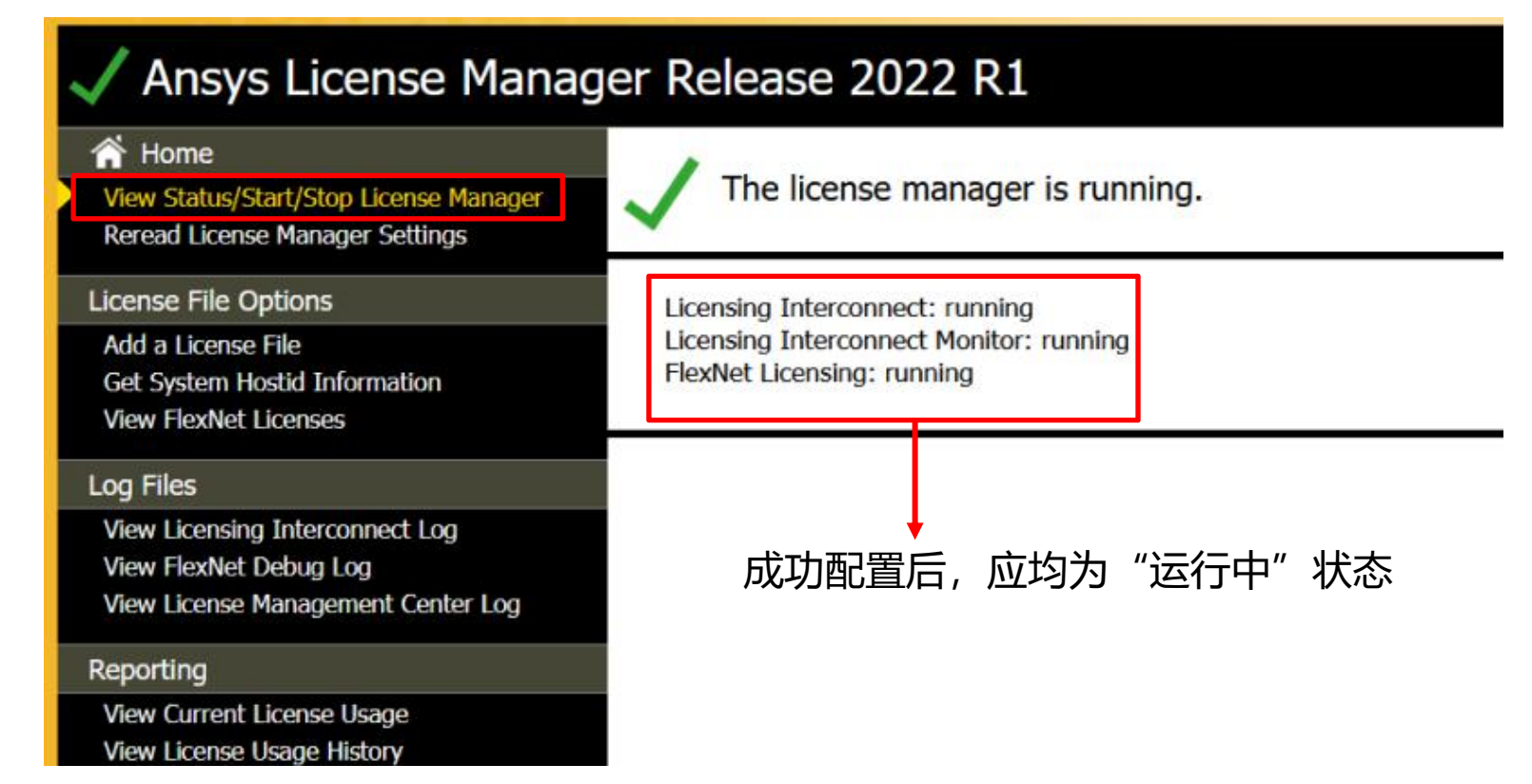

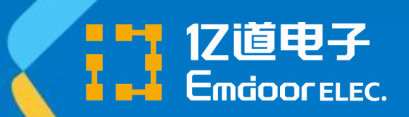

### • 在系统管理工具的服务管理工具中,将两个ANSYS开头的服务均设置为 "自动启动"模式

#### Services (Local)

#### **ANSYS Licensing Tomcat**

Stop the service Restart the service

Description: Apache Tomcat 9.0.37 Server https://tomcat.apache.org/

| Name                                    | Description                | Status  | Startup Type           | Log On As     |
|-----------------------------------------|----------------------------|---------|------------------------|---------------|
| ActiveX Installer (AxInstSV)            | Provides User Account C    |         | Disabled               | Local System  |
| AllJoyn Router Service                  | Routes AllJoyn message     | (       | Manual (Trigger Start) | Local Service |
| ANSYS Licensing Tomcat                  | Apache Tomcat 9.0.37 S     | Running | Automatic              | Local System  |
| 🖏 ANSYS, Inc. License Manager           | Handles license requests   | Running | Automatic              | Local System  |
| App Readiness                           | Gets apps ready for use t  |         | Manual                 | Local System  |
| Application Host Helper Service         | Provides administrative    | Running | Automatic              | Local System  |
| Application Identity                    | Determines and verifies t  |         | Manual (Trigger Start) | Local Service |
| Application Information                 | Facilitates the running o  |         | Manual (Trigger Start) | Local System  |
| Application Layer Gateway Service       | Provides support for 3rd   |         | Manual                 | Local Service |
| Application Management                  | Processes installation, re |         | Manual                 | Local System  |
| AppX Deployment Service (AppXSVC)       | Provides infrastructure s  |         | Manual                 | Local System  |
| Auto Time Zone Updater                  | Automatically sets the s   |         | Disabled               | Local Service |
| AVCTP service                           | This is Audio Video Cont   | Running | Manual (Trigger Start) | Local Service |
| Background Intelligent Transfer Service | Transfers files in the bac | -       | Manual                 | Local System  |

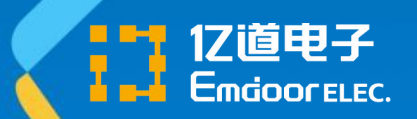

# 防火墙白名单设置

- 许可证管理器需要设置防火墙白名单,以正常获取相关授权:
  - TCP 1055端口
  - TCP 2325端口
  - C:\Program Files\ANSYS Inc\Shared Files\Licensing\winx64\ansysli\_server.exe
  - C:\Program Files\ANSYS Inc\Shared Files\Licensing\winx64\ansysli\_client.exe
  - C:\Program Files\ANSYS Inc\Shared Files\Licensing\winx64\ansysli\_monitor.exe
  - C:\Program Files\ANSYS Inc\Shared Files\Licensing\winx64\ansysImd.exe
  - C:\Program Files\ANSYS Inc\Shared Files\Licensing\winx64\Imgrd.exe
- ANSYS客户端中将ansysli\_client.exe加入防火墙的白名单中:
  - C:\Program Files\ANSYS Inc\Shared Files\Licensing\winx64\ansysli\_client.exe
- 简单粗暴方法:将C:\Program Files\ANSYS Inc中的所有文件都加入防火 墙白名单

# THANK YOU

http://www.emdoor.cn 让前沿科技更平易近人

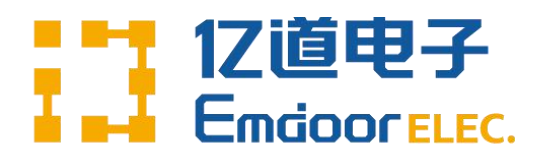